# 关于画龙点声的 Q&A

## 工学博士 顾泽苍

## 1、所谓的画龙点声软件是什么?

所谓的画龙点声软件,为了和美国 Adobe Illustrator 软件相抗衡,本公司开发的针对 非专业人员的网页设计软件。近年来,为了作成多媒体印刷物,根据上述设计软件,通过多 媒体印刷编集机能和在一起,开发出来的针对多媒体印刷的业界首创设计软件。

因为是针对非专业人员的设计者。实际上,如图 1 所示画面的网眼、可以输入和显示各 坐标的数字、进而也可以输出 EPS 和 TIF 等高精度数据,所以可以作成如同专业一样的设计 作品。

色彩的处理方法,根据埋入信息的色彩处理方法,可以使用 CMY 直接调整黑色。

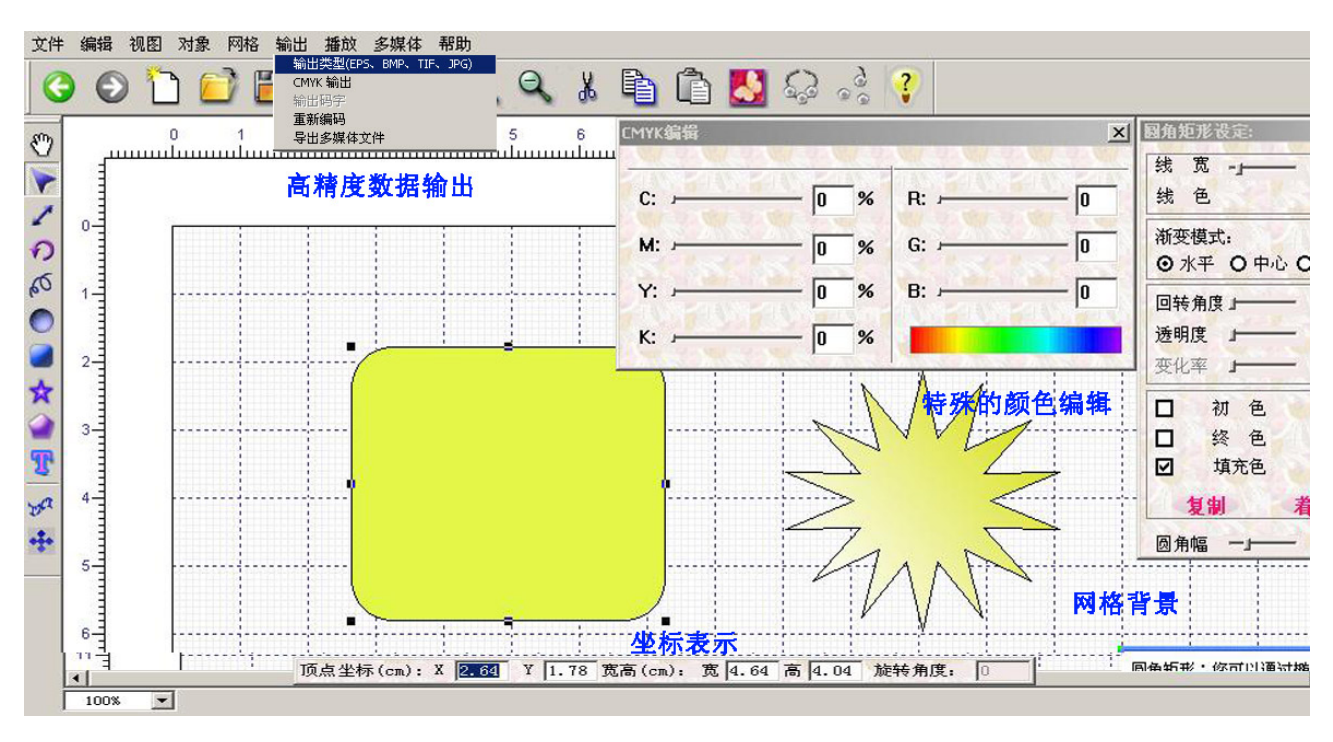

图 1

如图2所示,对选择的题材可以简单地进行图像、画报和声音等多媒体信息的拼接。 关于多媒体的编集,可以直接录音,也可以进行读取多媒体数据。

可以输出普通偏移印刷用的 DTP 数据,即使普通打印机也可以作成多媒体印刷物。例如, 在选择的题材里,通过声音编集画面录音之后进行印刷。另外,通过计算机,把声音数据导 入到本公司的 Speakun 的 SD 卡中之后,使用 Speakun 点击印刷出来的多媒体印刷物相应的题 材,就可以产生声音。可以做成划时代的多媒体印刷物。

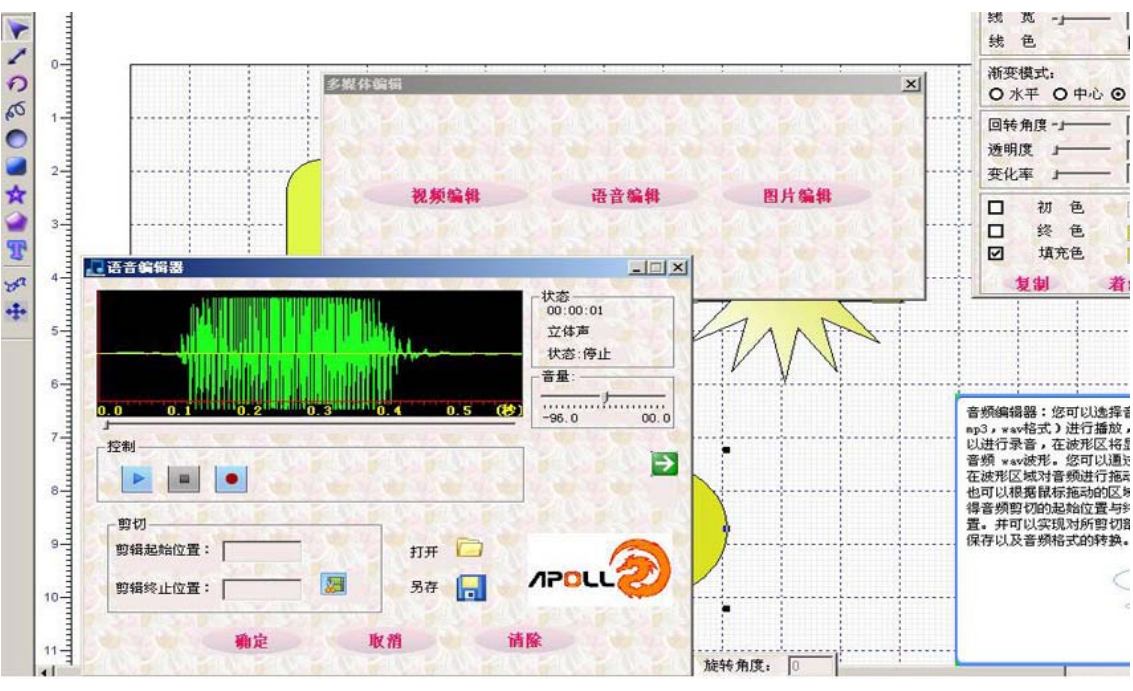

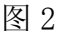

#### 2、画龙点声软件的操作为什么会如此简单?

美国的 Adobe Illustrator 软件基本上是针对专业设计人员而开发的。如果想要根据自 己设计方案设计时,如果设计软件没有非常复杂的操作机能,专业的设计人员则不能使用。 因此,现状是美国的 Adobe Illustrator 软件操作机能非常复杂,非专业人员不能使用。

非专业人员要进行基本性的形象设计变得举步维艰,然而对是否漂亮作出科学的判断并 拿出设计的能力和专业人员相差不大。利用这个特征,如果把基本性的描绘机能和灵活的操 纵盘机能运用在一起,通过非常简单的操作,就可以作出和专业人员一样作出好的作品。

例如,当画星形时,如图3所示使用星形操作板,通过按钮的操作对星图形的颜色、顶 点数、内径大小和色调浓度的设定等,可以设计出许许多多的星形。特别是一边操作按钮, 一边随时改变星的形状,选择最漂亮的状态。

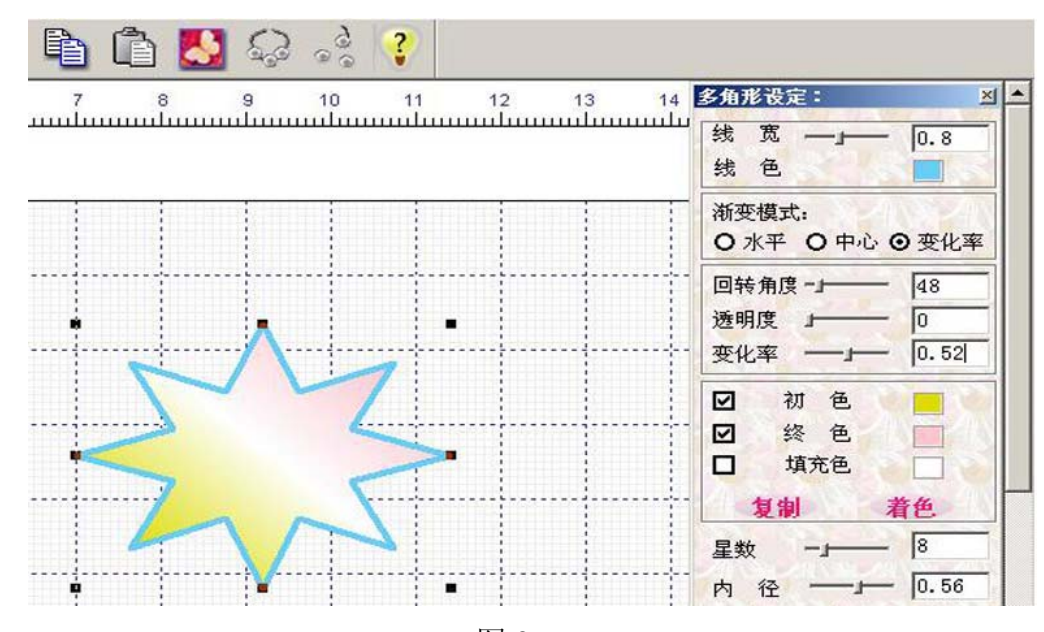

## 3、画龙点声软件的基本题材是什么?

画龙点声软件的基本题材如图所示有七个

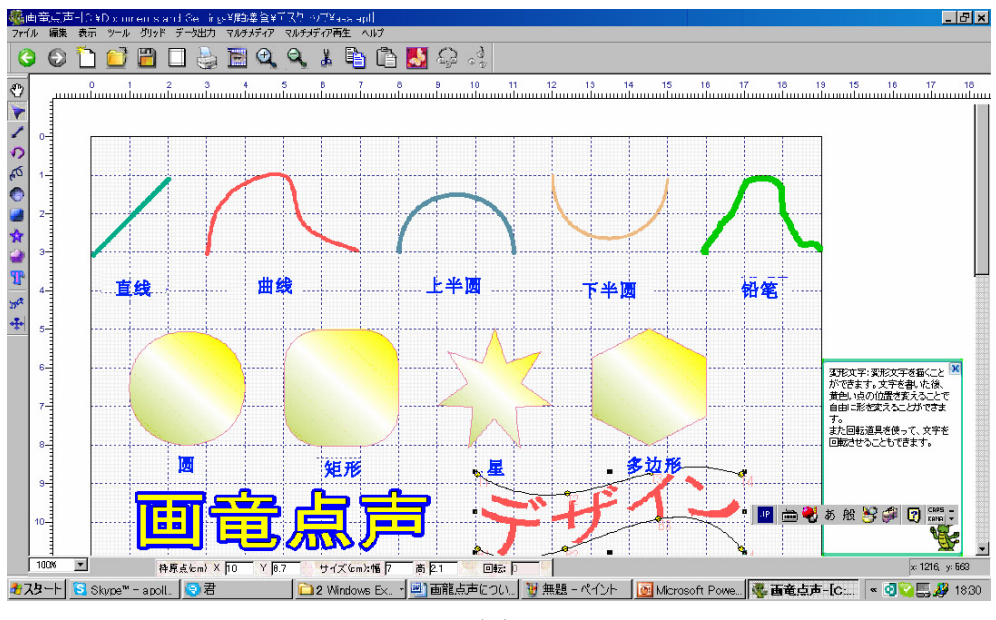

图 4

(1) 画线

线的种类 直线、曲线、上半圆、下半圆及铅笔自由描绘五种。如图 5 所示,关于线的粗 细、线颜色和线种类等设计,通过操作板可以进行选择。可以连接线的起点和终点形成一个 封闭区域,也可以给该封闭区域填充颜色。另外,调整线的形状时,点击点调整、框的调整 和回转调整,就可以直接用鼠标进行调整。

如果想进行更详细的调整线的形状时,点击操作板的点的追加或点的减少之后,点击相应的线,就可以追加或减少。

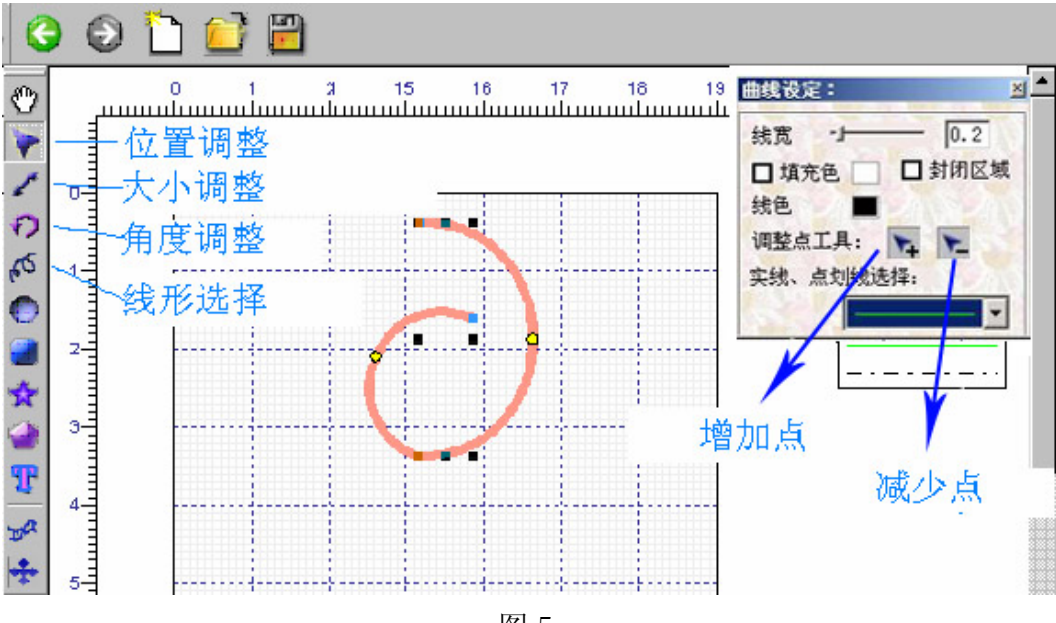

(2) 画圆

和上述同样,如图 6 所示,关于圆线的设定、色彩的设定和色调浓度的设定等可以通过 操作板进行选择。设定圆线色彩或圆色彩的方法,都是点击右框,从色彩板上选择完颜色后, 检查左框就可以了。

在操作板上 使用色彩设计的记忆和记忆色彩的着色机能,可以统一多个题材色彩设计。

在操作面板中可以选择水平渐变和中心渐变。当选择变化率后,可以通过下面的回转角 度或者变换率的操作进行调整。

用鼠标可以直接对圆的形状,角度等进行调整,可以选择自己喜欢的圆的形状。

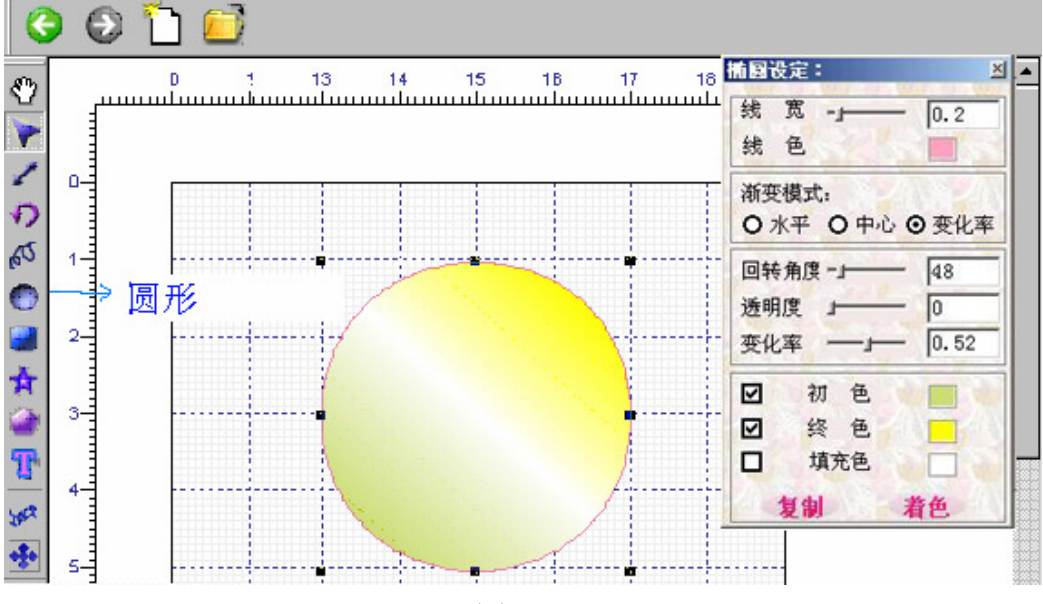

图 6

(3) 画圆角矩形

如图 7 所示,画圆角矩形的例子。画的同时,线的设定、色彩设定以及色调浓度的设定,用操作板的操作按钮可以进行调整选择自己的装饰。圆角的大小通过移动圆角幅的按钮决定。

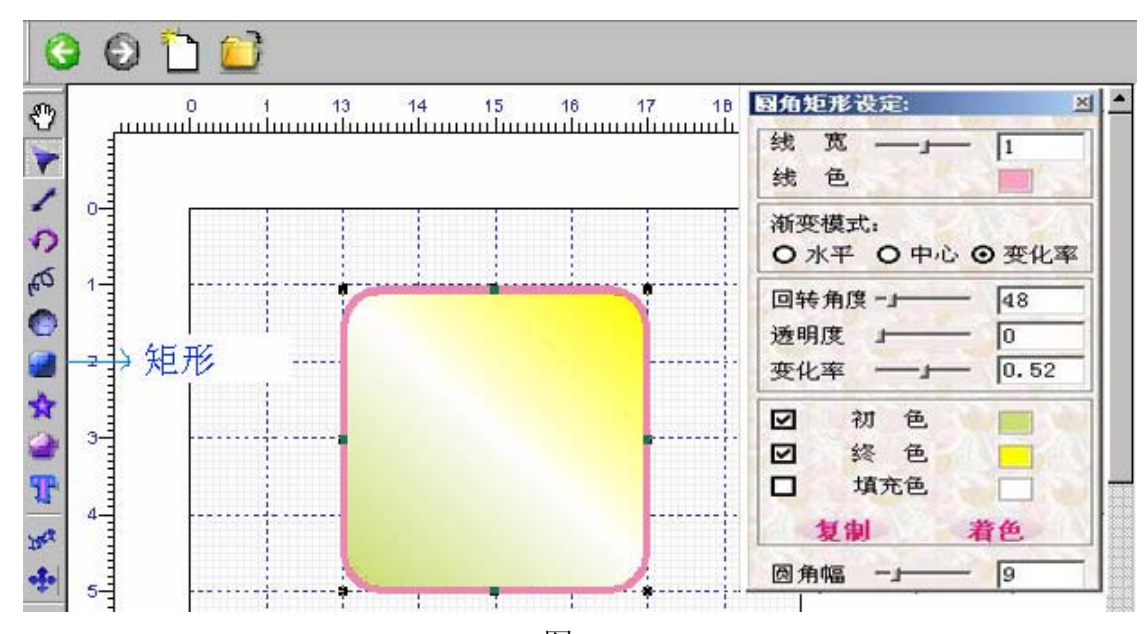

(4) 画星形

画星的方法如图 8 所示。和上述题材的画法同样,对线的设定、色彩设定以及色调浓度 设定,可以一边移动操作板的相关按钮,一边进行色彩设计。星的星数和星的内径设定,可 以一边拉动操作板的星数的按钮或内径按钮一边进行星形状的设计。

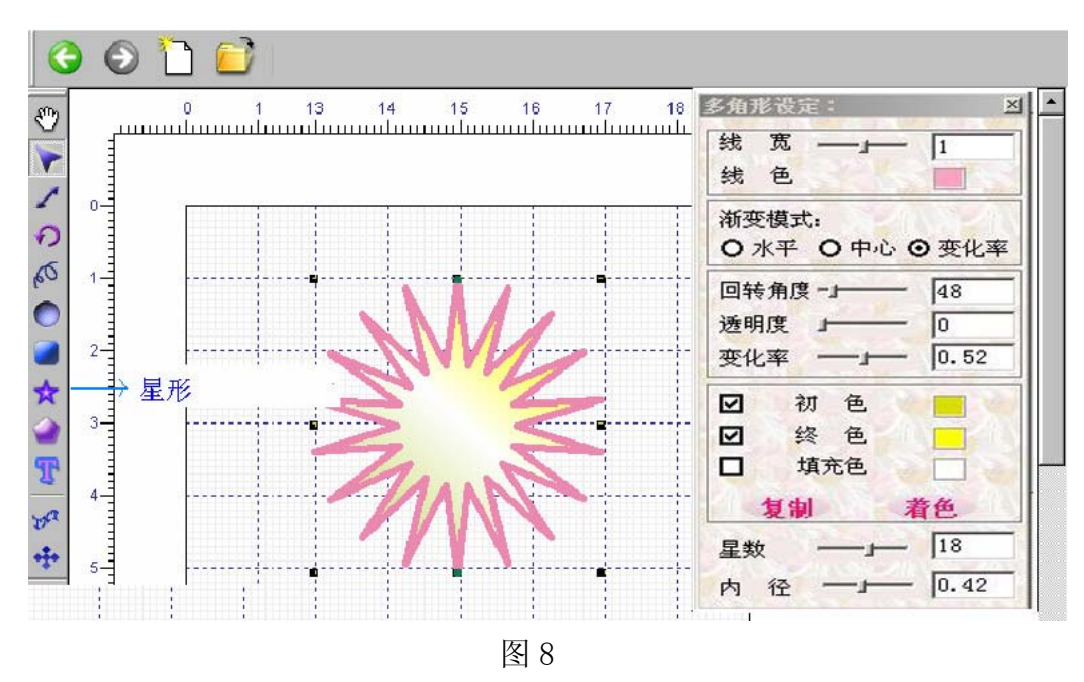

(5) 画多边形

画多边形的方法如图 9 所示。和星题材的画法完全一样,对于线的设定、色彩设定以及 色调浓度设定,可以一边拉动操作板的相关按钮,一边进行色彩设计。多变数的设定可以通 过拉动操作板的边数按钮,一边进行多边形的设计。

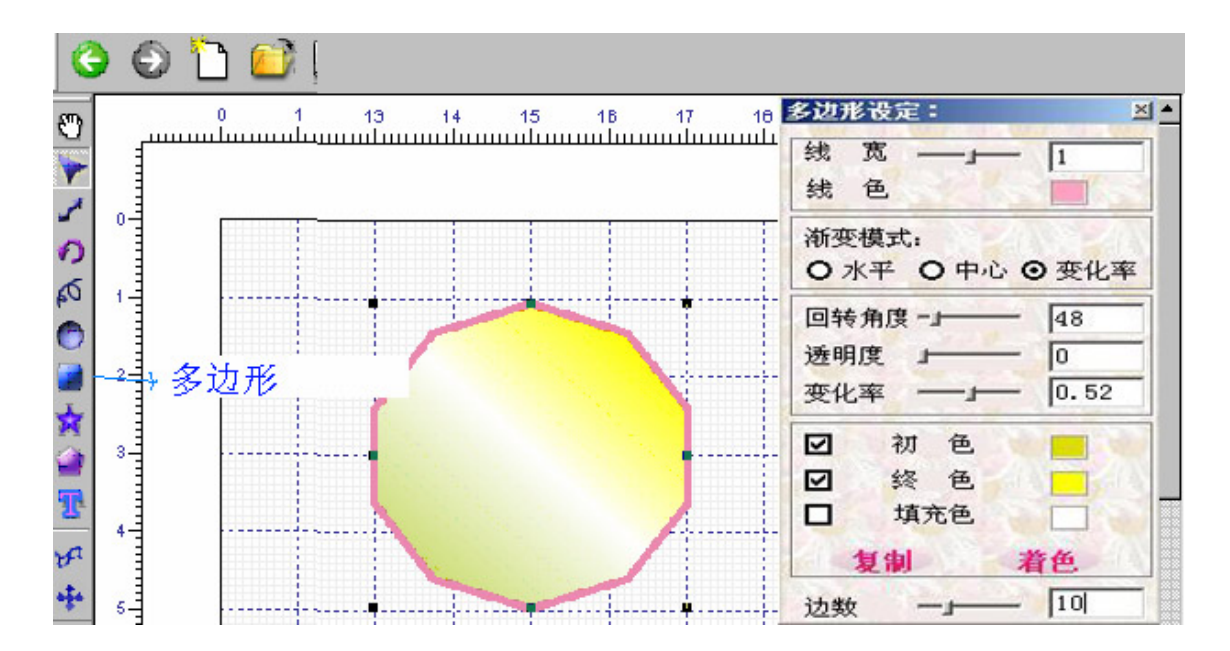

(6) 文字的设计

文字的设计方法如图 10 所示。文字颜色可以在操作板的基本设定中进行色彩的选择。文字的修饰,在文字效果的画面上,使用文字效果选择来选择境界线即文字轮廓机能,选择境界线的第一层、第二层以及第三层的色彩。使用文字效果选择,选择阴影和渐变文字,进行适当的设定,可以做成漂亮的文字.

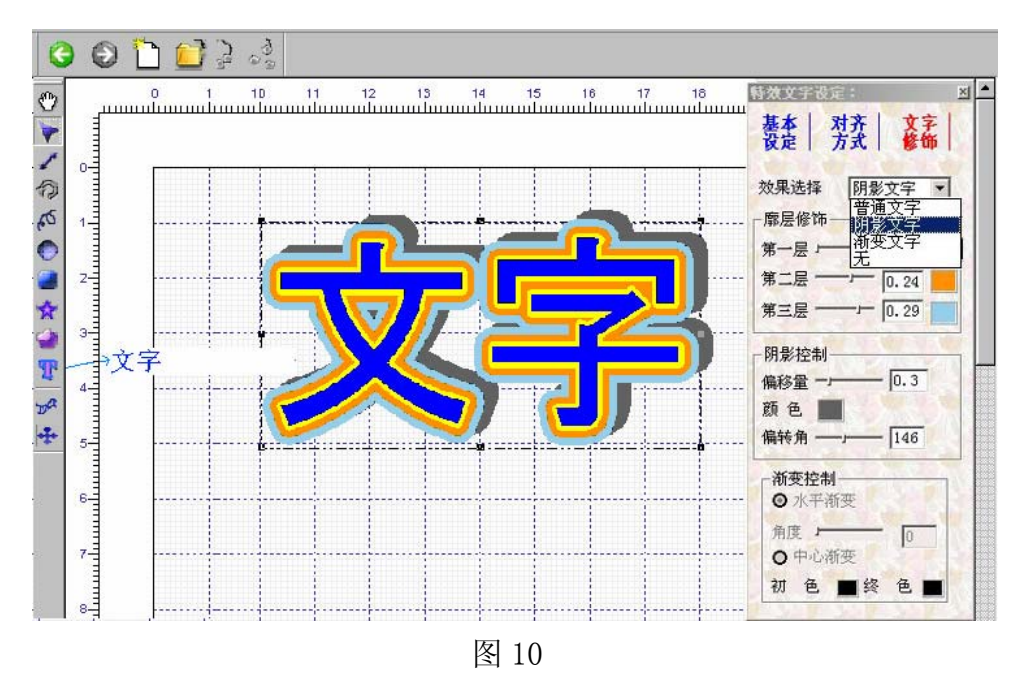

上述文字设计完成后,如图 11 所示,在操作板的基本设定画面上,进行命名,然后保存 设计的效果。如果想进行下一个相同的设计时,输入文字后,在选择操作板的基本设定的画 面上,选择设计效果的名称,点击读入按钮,就可以进行相应的设计。

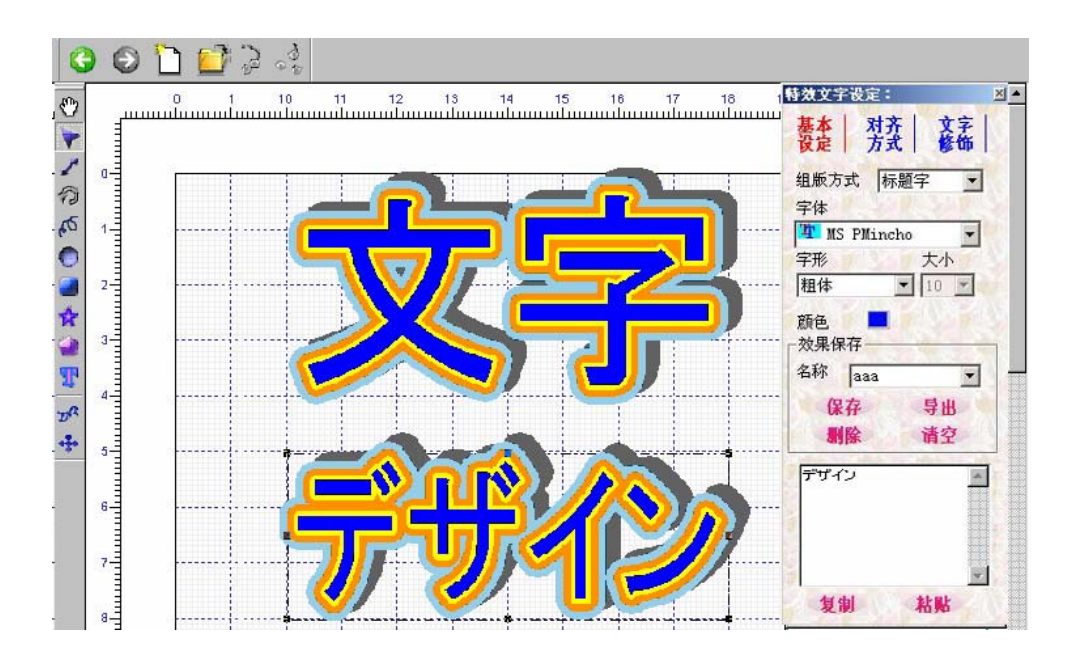

图 11

(7) 曲线文字

如图 11 所显示的变形文字的设计效果。点击变形文字的按钮,对从操作板输入的文字, 一边用鼠标调整文字框的点,一边进行变形文字的设计。

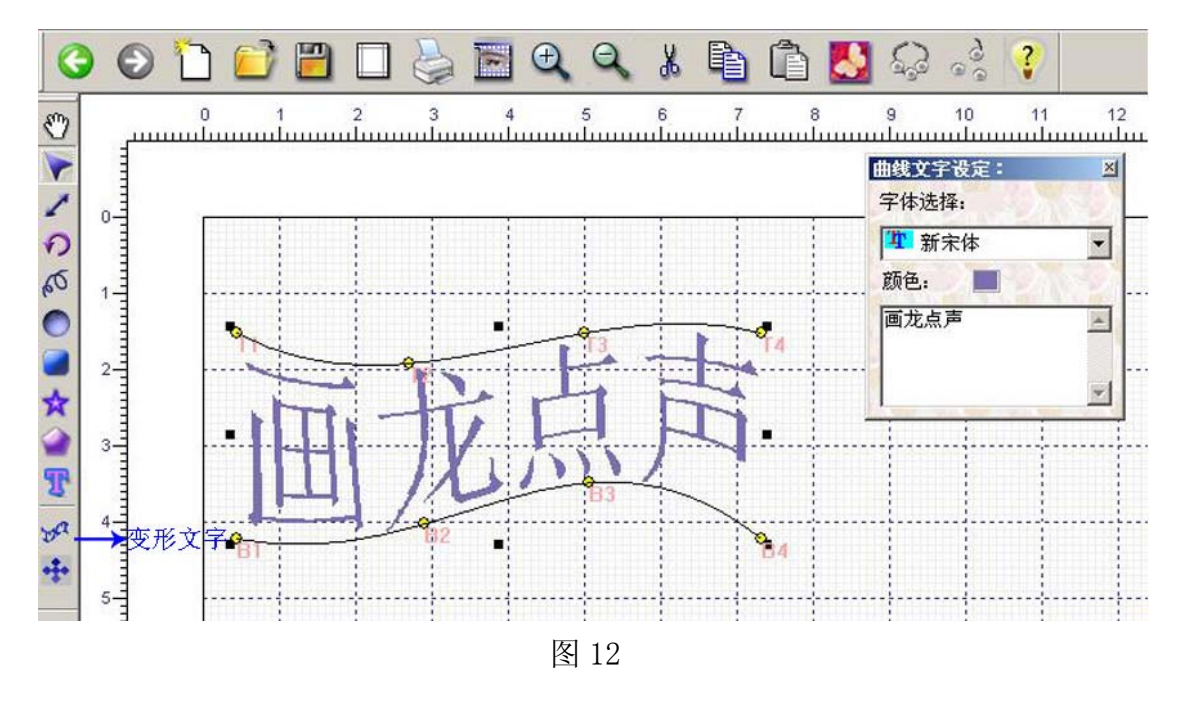

(8) 对象的自动对齐

题材的自动对齐,如图13所示。操作方法,用最开始的一个鼠标点击所要对准的题材, 然后按住 SHIFT 键,用鼠标点击对齐标准的题材,然后用鼠标点击左对齐按钮。两个题材就 可以左对齐了。

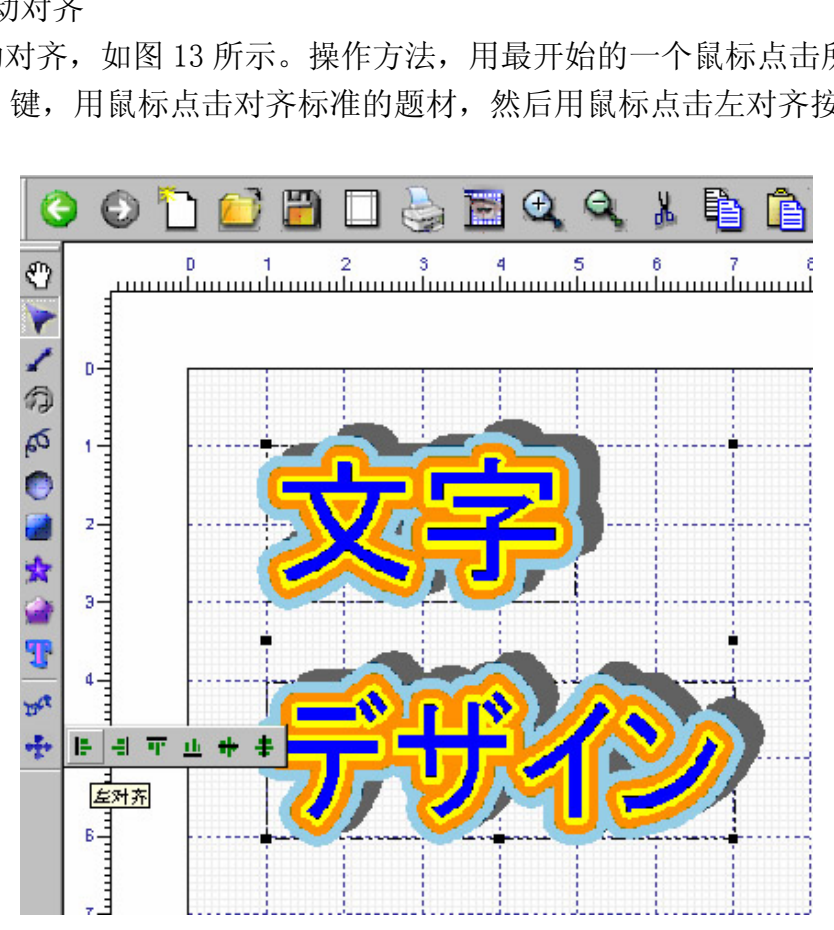

图 13

按照同样的操作顺序,也可以进行右对齐。如图 14 所示。

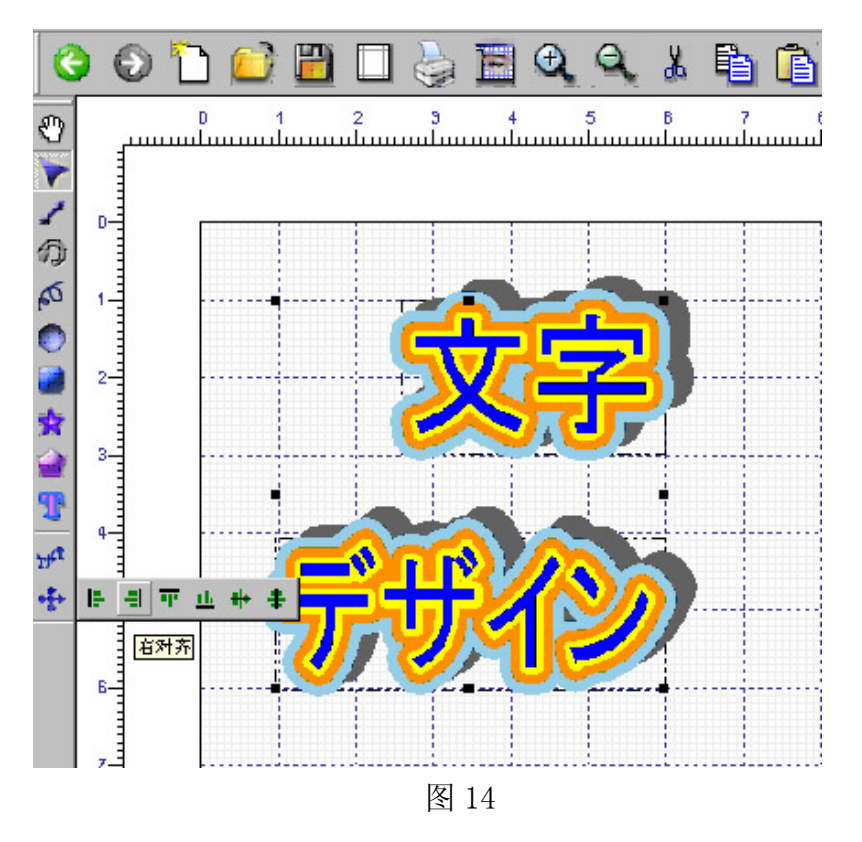

图 15 对象的上对齐。

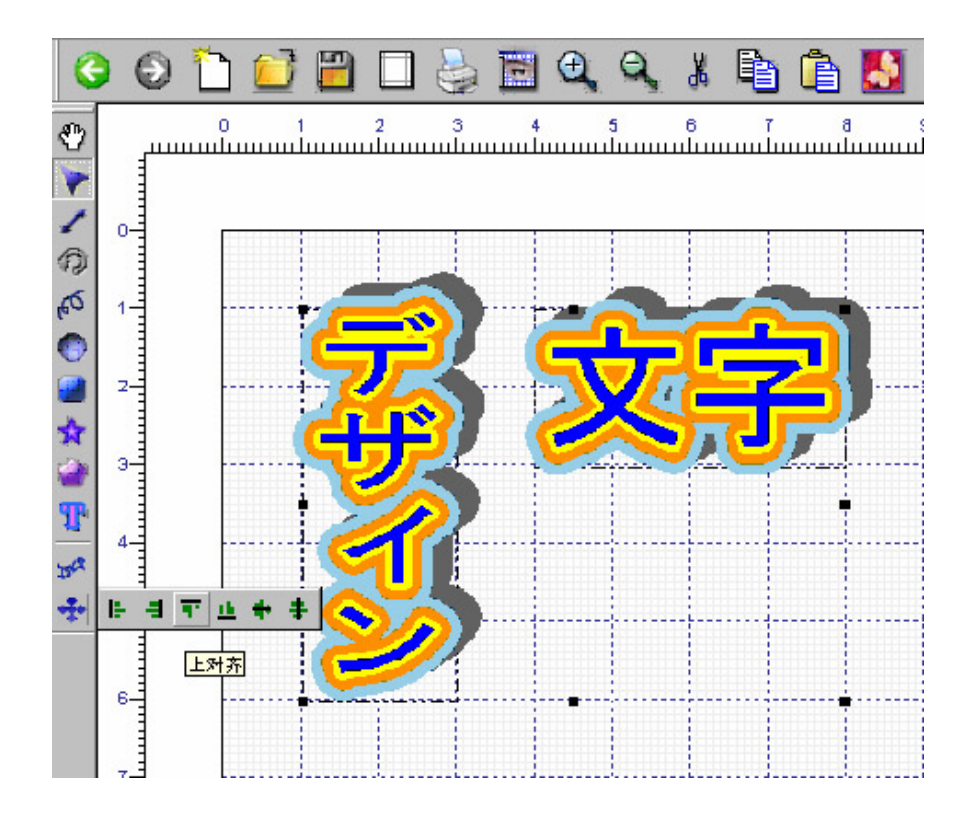

图 15

图 16 对象的下对齐。

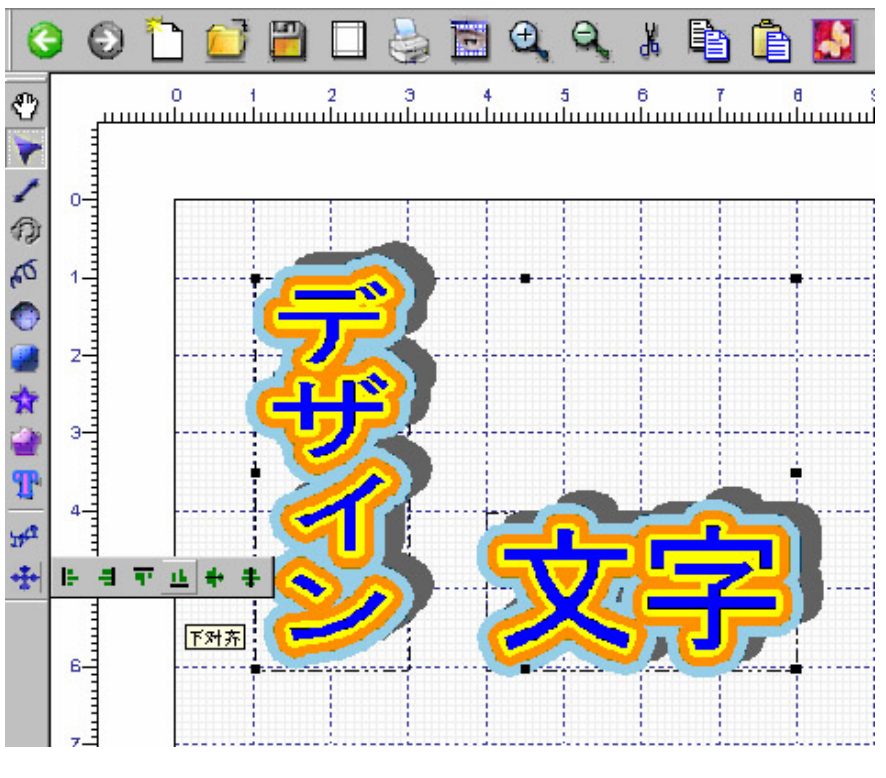

图 16

图 17 对象的水平居中对齐。

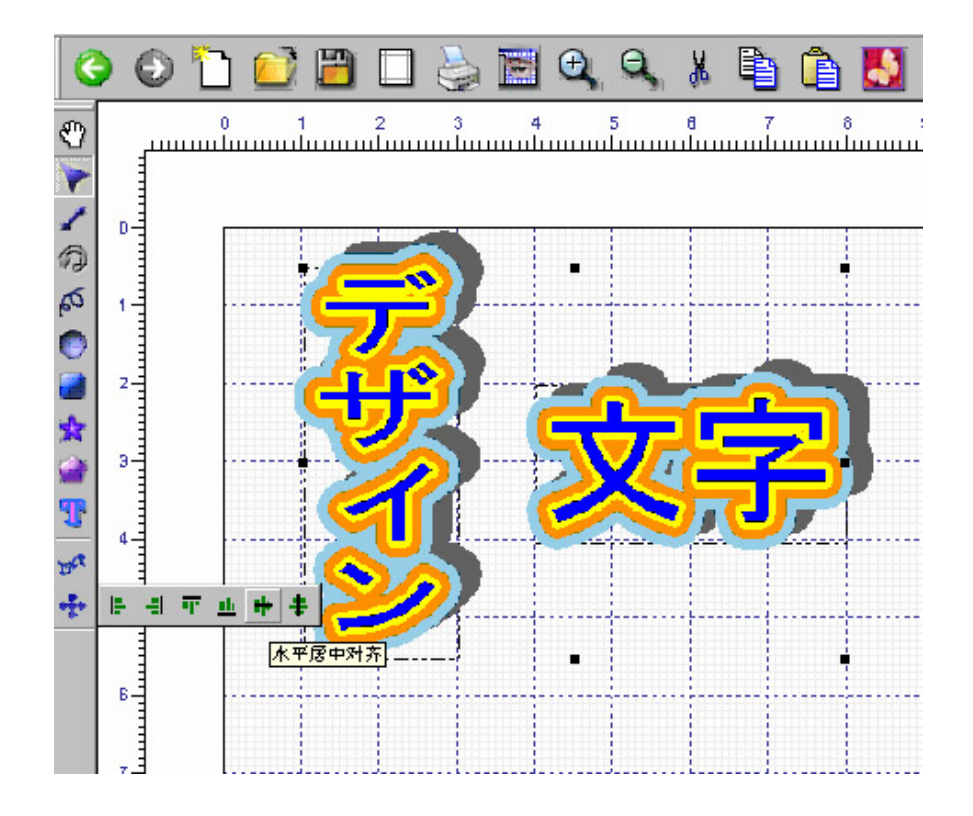

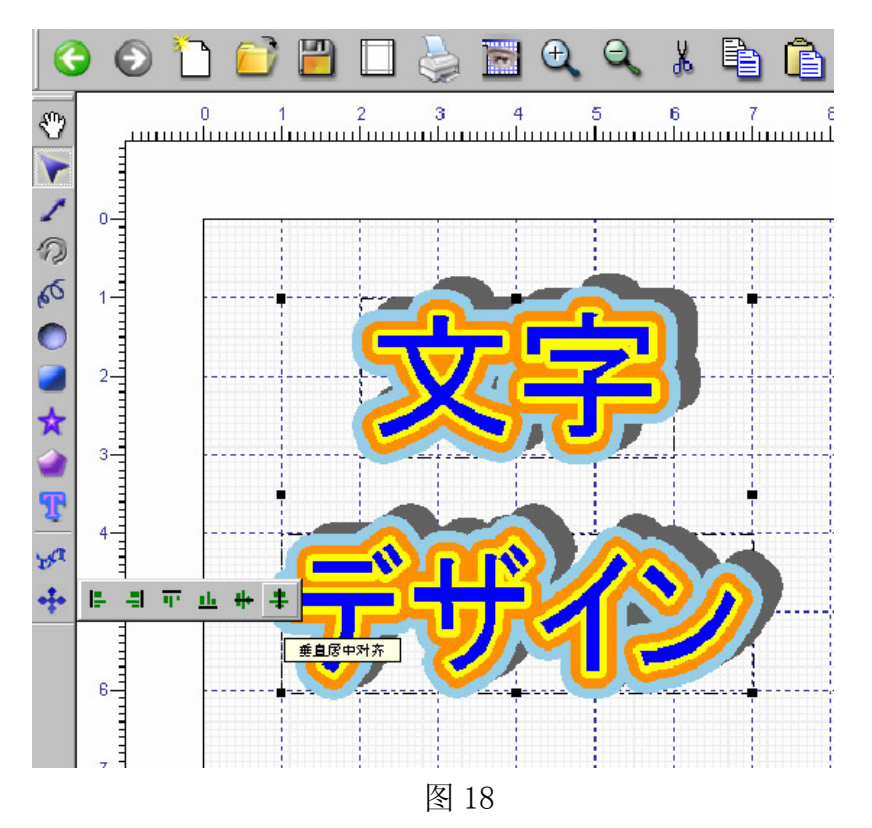

(9) 调色板的功能

以图 19 所示为例。使用调色板的自定义色,加入你想要的颜色。

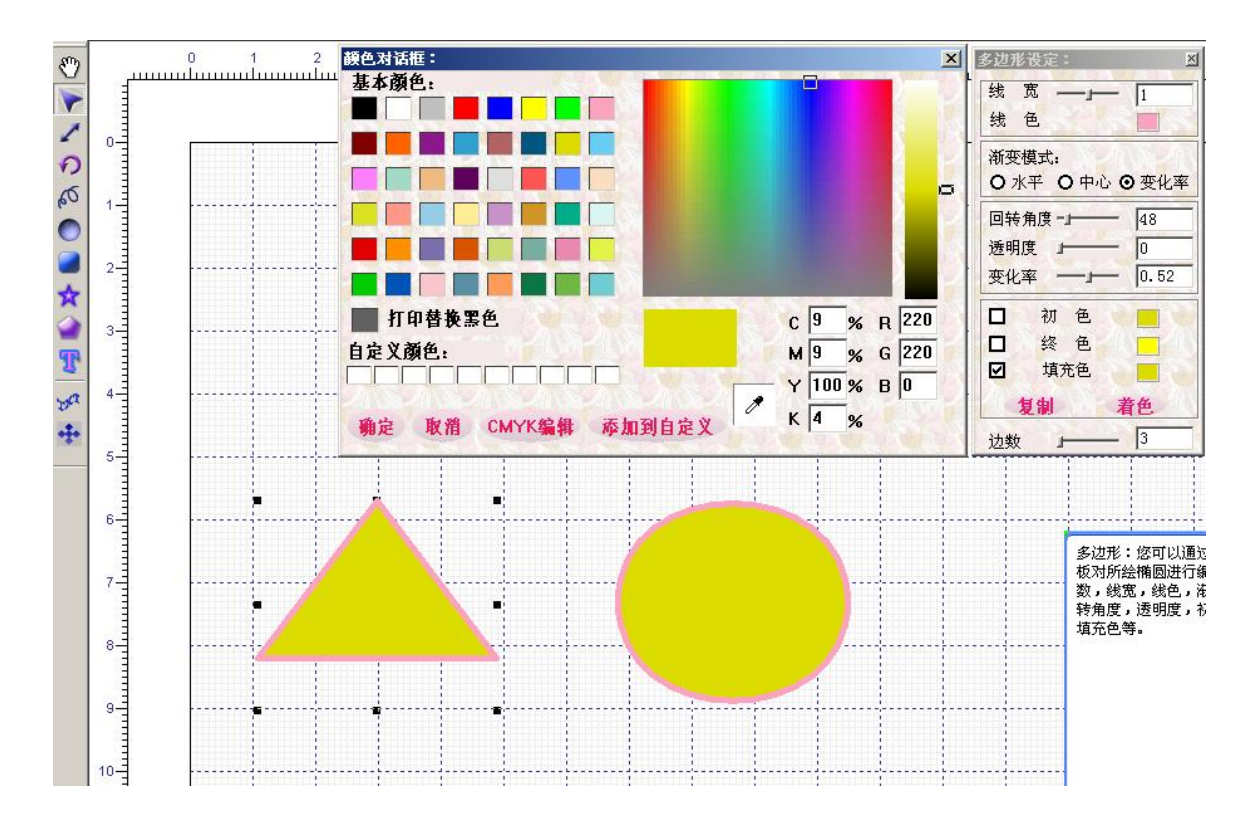

画龙点声的重要机能,通过编集 C、M、Y、K 四种颜色进行处理。特别是,K 版埋入信息,用 C、M、Y 三种颜色,可以表示黑色。

在图 20 中,使用色彩板的 C、M、Y、K 编集来表示黑色。

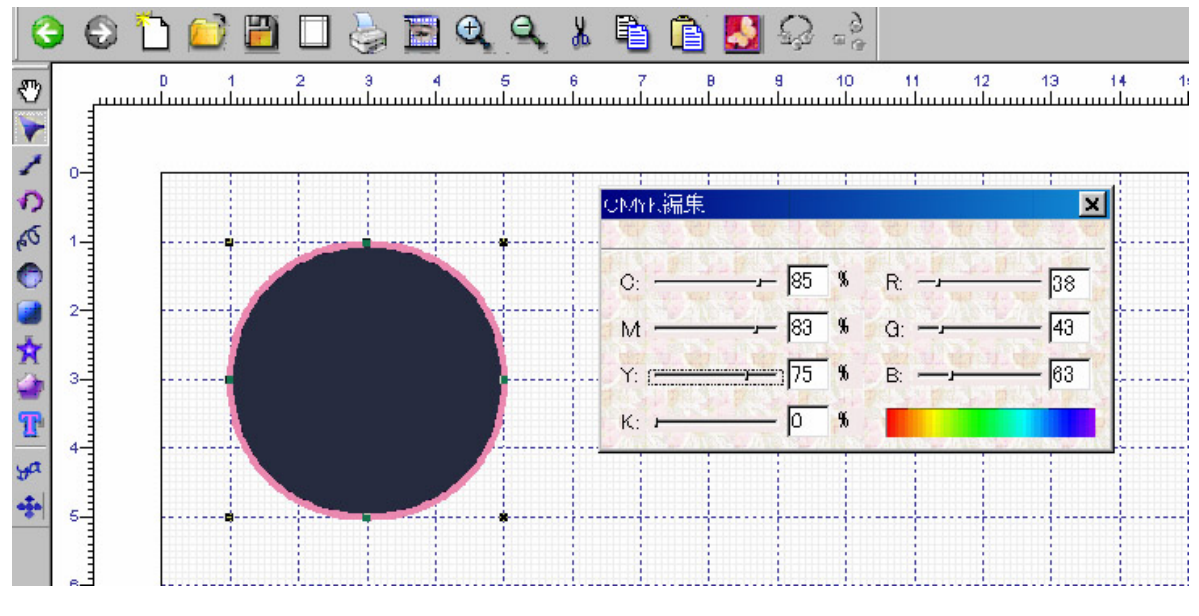

图 20

(10) 图像数据的插入

如图 21 所示,点击图像的插入或者替换,把插入操作板显示到画面右上角。点击插入操 作板的插入或替换按钮,选择画像的名称之后,插入画像数据,或者替换。另外,可以选择 画像的轮廓。

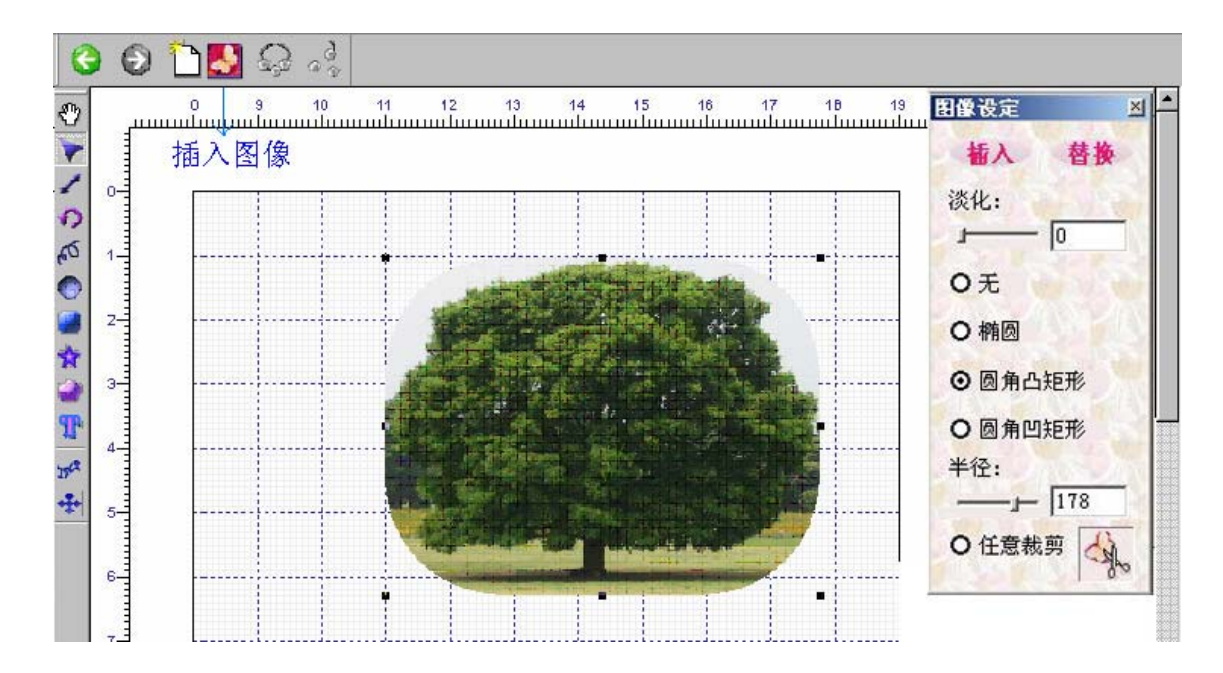

(11) 对象的成组和解组

图 22 所示,用成组或解组,对多个对象进行成组或解组。

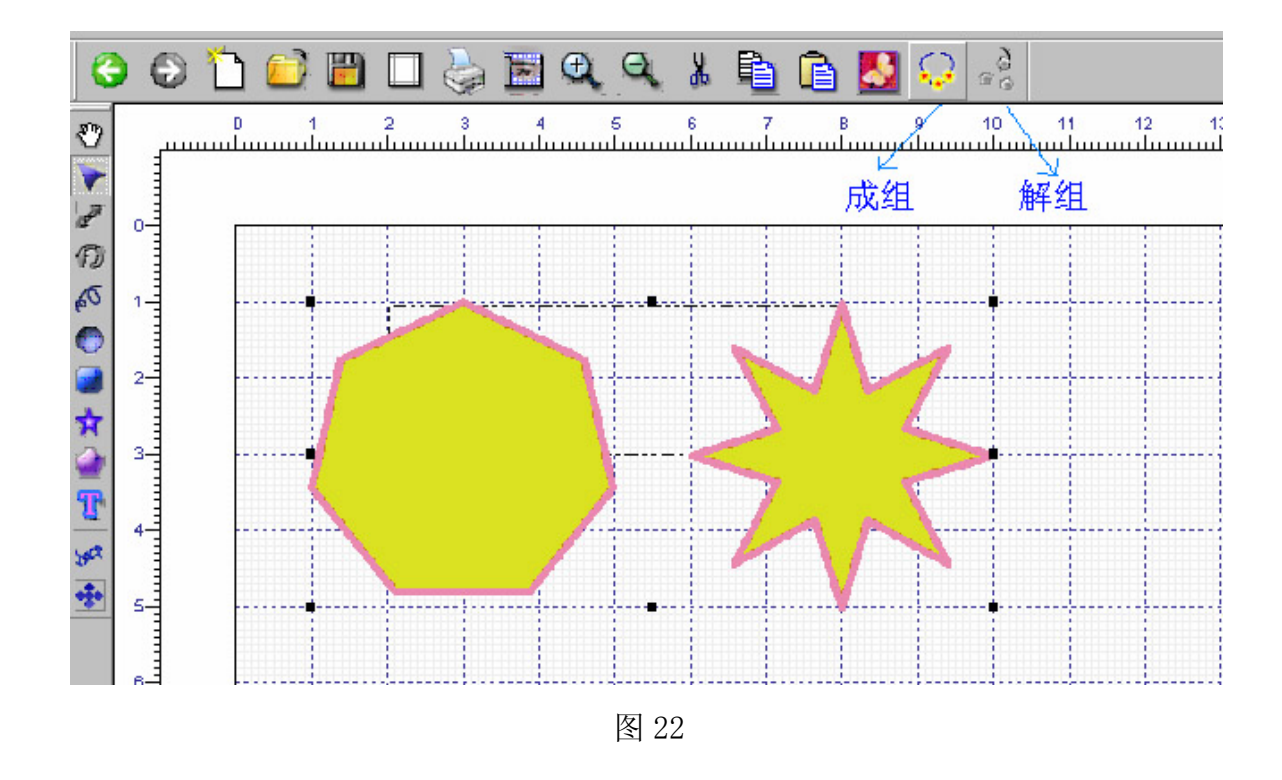

#### (12) 网格功能

画龙点声的设计软件是针对非专业人员而设计的。实际上,也可以作成精度很高的设计 作品。在这儿要介绍的是,网格机能加入到业务用的设计系统技术的重要机能。

在画龙点声设计软件的网格工具栏中,选择按网格移动功能,就可以让对象精确的按照 网格来移动。另外,选择移至网格交点功能,就可以让对象移动到最近的网格处。要是有这 种机能,就可以作出精度非常高的作品。

图 23 就是一个网格机能的实际应用的例子。

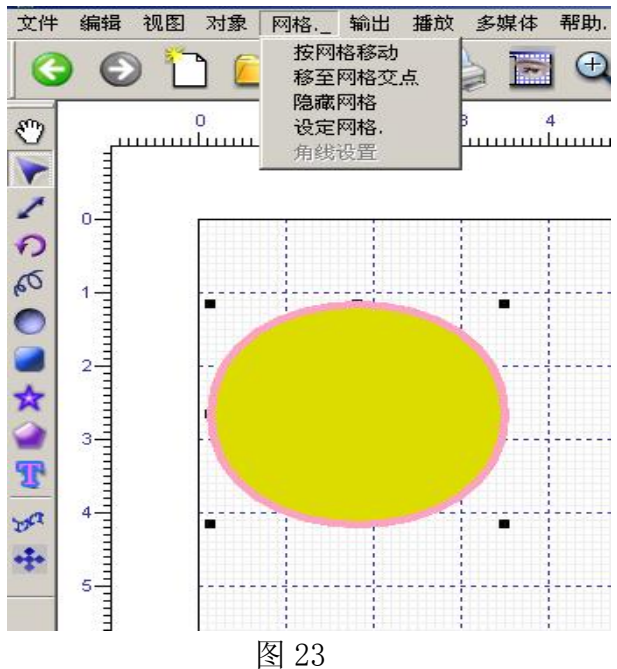

(13) 其他功能

如图 24 所示,在对象上点右键,可以改变对象之间的顺序。另外,对题材进行多媒体的 编集或删除。

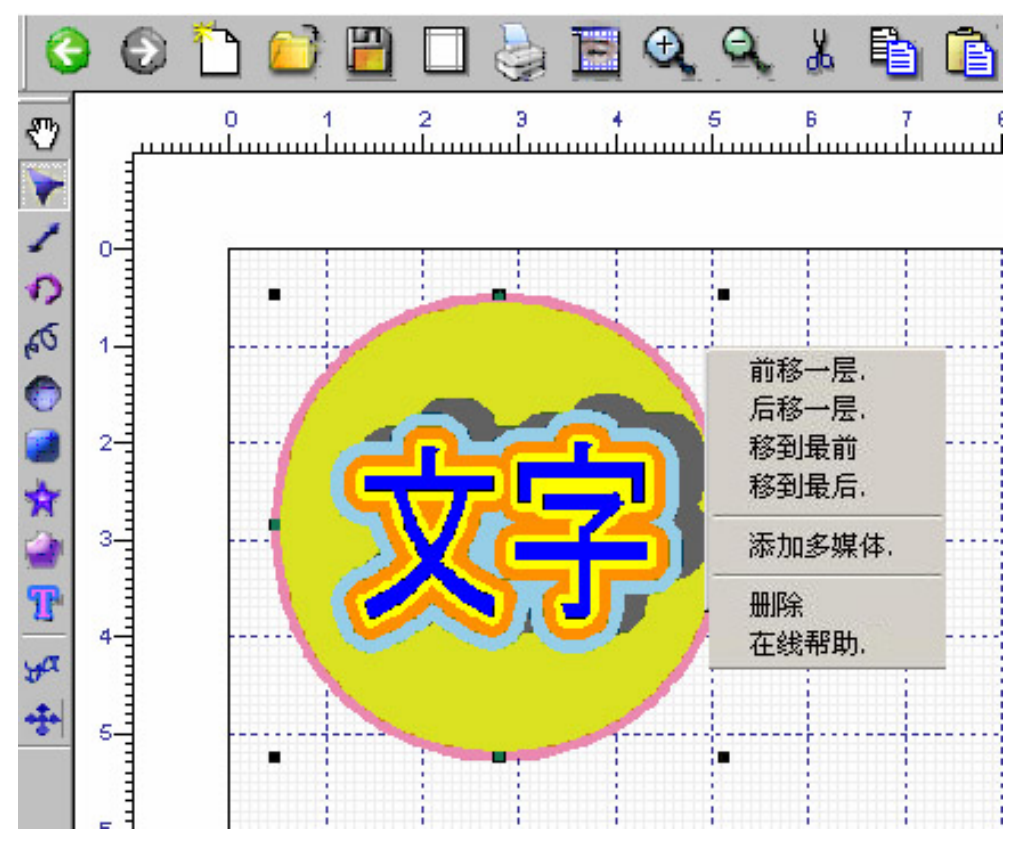

图 24

以上,介绍了画龙点声的种种机能。然而,这个软件刚刚诞生,所以恳请各位今后多提 宝贵意见,以制造出更优秀的产品来。希望今后各位大力提携。